## 社会实践网络平台填报指南(学生端)

1. 连接浙大内网登陆团在浙大平台(http://10.202.82.70);
 2. 团队立项申报流程:

(1)进入网络平台后,点击左上角蓝框内"我的门户", 在弹出的界面选择"社会实践";在界面左边部分选择"立 项",在右侧栏目选择"立项申报审批流程"进入团队立项 申报:

| 👼 团在浙大 | •          | 11 我的门户 | 12 流程 - | 清榆入关键词投资          | e )     | ٩             |
|--------|------------|---------|---------|-------------------|---------|---------------|
| =      | Ξŝ         |         |         | 60                | _       |               |
|        | · Die      |         |         | -26-              |         |               |
|        | ・立         | の事流程    | 社会运送    | 会议室查看             | 活动间支部   | 基地管理          |
|        | ・立         |         |         |                   |         |               |
| 田 社民之家 | ·立         | 7       |         |                   |         |               |
|        | · []]      | 新約日期    | 8886Z   | Statute 1         | V-80070 | 计研结系统研        |
|        | • [i]      |         |         | Production of the | 2000    | CLIPPING TO A |
|        | · <u>v</u> | -       |         |                   |         |               |
|        |            |         | E       |                   |         |               |
|        |            | 社团管理    | 网上团支书   |                   |         |               |

| -          | 团在浙大             |           | ۹ | 🚇 🖈 💩 i 💼 🚍 🗸 |
|------------|------------------|-----------|---|---------------|
|            | E                | 📀 立项      |   | 42 💶          |
| (B)<br>(B) | 1270<br>+101     | 全都改建 我的权廉 |   |               |
|            | 963Q             |           |   |               |
| 0          | ST THE REPORT OF | 社会实践(1)   |   |               |
|            |                  | 立項庫服审批流程  |   |               |
|            |                  |           |   |               |
|            |                  |           |   |               |

(2) 点击"立项申报审批流程", 在申报界面根据如下说明进行信息填写:

 学生社团立项审批单位选择"社团指导中心",校团委 下属学生组织选择"社会实践指导中心",其余填写上 级部门即可;

- 队长需完成团队成员的信息录入,输入学号可自动关联
   除邮箱外学生信息,邮箱信息需手动输入,其余信息若
   无明显错误请勿修改,若系统中无法查询到成员具体信
   息可手动输入;
- 每支队伍原则上不超过20人,若有团队赴多地开展实践
   建议每个实践地单独立项,在总团队名称后加上"xx(实
   践地)分队"字样;
- 其他部分按实际情况如实填写即可。

|            |        |                                                        |          | 立项       | 间申报审  | 7批流程      |        |           |            |               |                |    |
|------------|--------|--------------------------------------------------------|----------|----------|-------|-----------|--------|-----------|------------|---------------|----------------|----|
| ्र स्थान ह | 夕秋     |                                                        |          |          |       |           |        |           |            |               |                |    |
| 20000      |        | 例:浙江大学 XX 院系(学网) 组织赴 XX(省) XX(市 XX(县) XX(目体主题) 寒假社会实践出 |          |          |       |           |        |           |            |               |                |    |
| 立项审批       | 单位     | 学院                                                     |          |          |       |           |        | 注: 立项审批   | 北单位清选择"在校学 | 生"下的院级单位      |                |    |
| 开始时        | 间      | <b>*</b>                                               |          |          |       | 结束        | 时间     | <b>*</b>  |            |               |                |    |
| 社会实践       | 注题     | ×                                                      |          |          |       |           |        |           |            |               |                |    |
|            |        |                                                        |          |          | 实践所有  | E地        |        |           |            |               |                |    |
|            |        |                                                        |          |          |       |           |        |           |            |               | <b>H</b> =     | đ  |
|            | 序号     |                                                        | 是否国内     |          |       | 实践省/市/区   |        |           |            | 国外实践地         |                |    |
|            | 1      | ~ <b>*</b>                                             | × *      |          |       |           |        | $\approx$ |            |               |                |    |
|            |        |                                                        |          | 指导教师信息(若 | 营有多位指 | 导教师请用分号分隔 | )      |           |            |               |                |    |
| 指导教育       | 姓名     |                                                        |          |          |       | 工作        | 单位     |           |            |               |                |    |
| 职务事        | 称      |                                                        |          |          |       | 是否随闭      |        |           |            |               |                |    |
| 指导教育       | i手机    |                                                        |          |          |       | 指导教师邮箱    |        |           |            |               |                |    |
|            |        |                                                        |          |          | 团队组成  | 情况        |        |           |            |               |                |    |
| 本科生。       | 人数     |                                                        |          | 研究生人数    |       |           |        | 党         | 比员人数(包括预备多 | 2員)           |                |    |
|            |        |                                                        |          |          |       |           |        |           |            |               | <b>H</b> =     | 10 |
| rk.B       | 101-17 | <b>89</b>                                              | 学号(联动其他信 | 除系(登局)   |       | 15.40     | der 20 |           | als alle   | <b>4</b> 1.48 | II Mathematica | 8  |

(3) 立项申报流程提交后,若经审核无误,可在"个人门户"
"已办事宜"中查看当前审批状态,"当前节点"状态为
"归档"则表明学校审批通过;若信息不全或不符合要求,
可在"待办事宜"中查看被退回项目,及时参照反馈意见修改
后可再次提交直至通过。

3. 中期流程:

(1) 具体进入中期审批的操作流程与立项基本一致。进入"社会实践",从界面左侧点击"中期":

| 🍮 团在浙大             | • == | 社会实践               | 12 mm -           | 國輸入关键词搜索 |                   | a                                                                                             |                    | <i>₽</i> ★ ●   <b>=</b> -   |
|--------------------|------|--------------------|-------------------|----------|-------------------|-----------------------------------------------------------------------------------------------|--------------------|-----------------------------|
| 三<br>日 立境<br>1日 中期 | (    | ●<br>の事流程          | 10538             | Summ     | anecs             | (二)<br>(1)<br>(2)<br>(2)<br>(3)<br>(3)<br>(3)<br>(3)<br>(3)<br>(3)<br>(3)<br>(3)<br>(3)<br>(3 |                    | <i>&amp;∂ &amp;∂7#¥</i> # Ξ |
| 回 始度<br>图 社会实践证明规和 |      | 41414<br>7<br>死的日程 | <b>)</b><br>%#### | NEPO     | 文档管理              | 日本の新品課程                                                                                       | 实践简报               |                             |
|                    |      |                    | E<br>Rlerters     |          |                   |                                                                                               | 2025-05-27         |                             |
|                    |      |                    |                   |          |                   | 葡报内容                                                                                          | •                  |                             |
|                    |      |                    |                   |          | 附件 (必)<br>word 30 | 施车援时间范围内提5<br>0字+2张照片【至少】                                                                     | č, 上 上佈附件 最大500M/个 |                             |
|                    |      |                    |                   |          |                   | 立项名称                                                                                          |                    |                             |
|                    |      |                    |                   |          |                   |                                                                                               |                    |                             |

(2)按照要求(至少300字+2张照片)认真填写相关信息与实践简报,请注意务必关联正确的立项名称,且只有提交中期简报后才能进行"结项"操作。

| () 実施施服                         |                        | Q 存 |
|---------------------------------|------------------------|-----|
|                                 | 实践简报                   |     |
| 填写人                             | la l                   |     |
| 填弓日期                            | 2025-05-27             |     |
| 关联立项                            | Q *                    |     |
| 团队名称                            | × 0                    |     |
| 範報內容                            | *                      |     |
| 附件(必须在实践时间范围<br>word 300字+2张照片【 | 四提交/<br>上上伸附件 最大500M/个 |     |
| 立项名称                            |                        |     |
|                                 |                        |     |

## 4. 结项流程:

(1)进入网络平台后,点击左上角蓝框内"我的门户", 在弹出的界面选择"社会实践",在界面部分选择"结项" 在右侧栏目选择"总结评比审批流程"进入结项流程申报:

| 团在浙大                                          | ♠ Ⅲ 社会实践                                                                                                    | 12 流程 - 1                                 | 语输入关键词搜索         |        |            | 🥙 🛧 💩 i 🦲                           |
|-----------------------------------------------|----------------------------------------------------------------------------------------------------|-------------------------------------------|------------------|--------|------------|-------------------------------------|
| =<br>12:10                                    | 6 🧑                                                                                                    |                                           | æ                | ٦      | ٥          |                                     |
| 1 440                                         | 全計の事法程                                                                                                    | 社会系統                                      | 会议室查看            | 活动间支部  | 基地管理       |                                     |
| ि शास                                         | - Alata<br>7                                                                                                    | a                                         | a                |        | 8          |                                     |
| 〕 社会实践证明材料                                    | 我的日程                                                                                                    | -                                         | 教展中心             | 文物管理   | 110040.000 |                                     |
|                                               | 1088章                                                                                                    |                                           |                  |        |            |                                     |
|                                               |                                                                                                    |                                           |                  |        |            |                                     |
|                                               |                                                                                                    |                                           |                  |        |            |                                     |
|                                               |                                                                                                    |                                           |                  |        |            |                                     |
|                                               |                                                                                                    |                                           |                  |        |            |                                     |
|                                               |                                                                                                    |                                           |                  |        |            |                                     |
|                                               |                                                                                                    |                                           |                  |        |            |                                     |
|                                               |                                                                                                    |                                           |                  |        |            |                                     |
| 团在浙大,                                         | 🕈 🏢 uesu                                                                                                    | 12 me -                                   | 造输入关键词搜索         | ٩      | 1          | <b>\$</b> * •   €                   |
| 田在浙大(                                         | <ul> <li>● Ⅲ 北京英語</li> <li>● 酒坊</li> </ul>                                                                                                    | ¥2 第8 ×                                   | 清新入关部词搜索         | ٩      | à          | ¢°★ ●   🥌                           |
| 团在浙大 ·<br>=<br><sup></sup>                    | <ul> <li>III (1.0023)</li> <li>1630</li> <li>1630</li> <li>1630</li> <li>160000</li> </ul>                                                                                                    | 11 (AR                                    | 请输入关键词推变         | ٩      | 4          | <b>4<sup>0</sup> ★ ●</b>   <b>@</b> |
| 田在浙大<br>E<br><sup>STR</sup><br><sup>444</sup> | <ul> <li>● Ⅲ 社会支援</li> <li>● 西班</li> <li>▲新潟島</li> <li>和約公司</li> </ul>                                                                                                    | 12 100 v                                  | 请输入关键词搜索         | م<br>- | à          | <b>₽</b> ★ ●   <b> </b>             |
| 田在浙大。                                         | ★ 111 H.A.S.28 ★ 100 FEVE ★ 100 FEVE                                                                                                    | <ul> <li>業業業業</li> <li>社会実践(1)</li> </ul> | 请新入关键词搜索         | Q<br>- | à          | <b>₽</b> ★ ●   <b> </b>             |
|                                               | ► 111 LLASSE ► 1510 ► 1510 ► 1510 ■ 1510                                                                                                    | ■ 28 ×   ■ 社会实践(1)                        | 商品人工研究性会         | ۹      | à          | <b>₽</b> ★ ●   <b>(</b>             |
|                                               | ★5/35 ★5/35 ★5/35 ₹5/35 ₹ | ¥ 388 ▼  <br>→<br>社会实践(1)                 | <b>商品人</b> 工的间接会 | ۹      | ì          | <b>₽</b> ★ ●   (e                   |
|                                               | ★5/35 15/3 16/3 16/3 5/5/5 5/5/5 6/5/5 6/5/5 6/5/5 6/5/5                                                                                                    | 第 28 × ↓ 1 社会实践(1)                        | <b>表的人</b> 不能可能会 | م<br>- | ù.         |                                     |
| 田在街大<br><sup>2頃</sup><br>中間<br>Heesballhift   | ▲ ####################################                                                                                                    | 12 元年 -  <br>1 社会実践(1)                    | <b>送运入</b> 大的运行来 | م<br>- | i.         |                                     |

- (2) 请根据如下注意事项,填写总结评比流程:
  - 填写社会实践队伍名称,并关联对应的中期实践简报;
  - 申请人自动填为当前登陆的账号名称,申请日期填写
     当日即可;
  - 按照总结通知要求提交汇总表、总结报告及图文视频
     等,若文件过大,采取下方网盘分享形式;(注:网 盘链接需设置无密码,无时间限制),原则上使用百 度网盘、阿里云盘或夸克网盘。

| ● 流程:创建 - 总结评比审批流程 - 创建<br>流程表单 流程器 流程状态 正文 |                                                              | 機交 保存 三 |
|---------------------------------------------|--------------------------------------------------------------|---------|
|                                             |                                                              |         |
|                                             | 总结评比审批流程                                                     |         |
| 社会实践名                                       | Q *                                                          |         |
| 关联实践简                                       | Q *                                                          |         |
| 总结审核部                                       |                                                              |         |
| 申请人                                         |                                                              |         |
| 申请日期                                        | m 2025-05-27                                                 |         |
| 汇总表                                         | ⊥上传附件 載大500M/个                                               |         |
| 总结报告                                        | 1上传附件 最大500M/个                                               |         |
| 用化片/化成组织                                    | ⊥上f\\$\\$\\$\\$\\$\\$\\$\\$\\$\\$\\$\\$\\$\\$\\$\\$\\$\\$\\$ |         |
| 网盘分学时接( 件)                                  | 文<br>注: 若有盛大文件,请在文中楷中和能无面弱无期限网曲继接                            |         |
| 2 2721                                      |                                                              |         |

(3)总结评比审批流程提交后,若经审核无误,可在"个人 门户"-"已办事宜"中查看当前审批状态,"当前节点" 状态为"归档"则表明学校审批通过;若信息不全或不符合 要求,可在"待办事宜"中查看被退回项目,及时参照反馈意 见修改后可再次提交直至通过。

(4) 在团队总结审批完成后,选择"我的门户"-"社会实践", 界面左侧点击"社会实践证明材料"即可查看社会实践的结项 证明 PDF 文件,用于申请三课分。

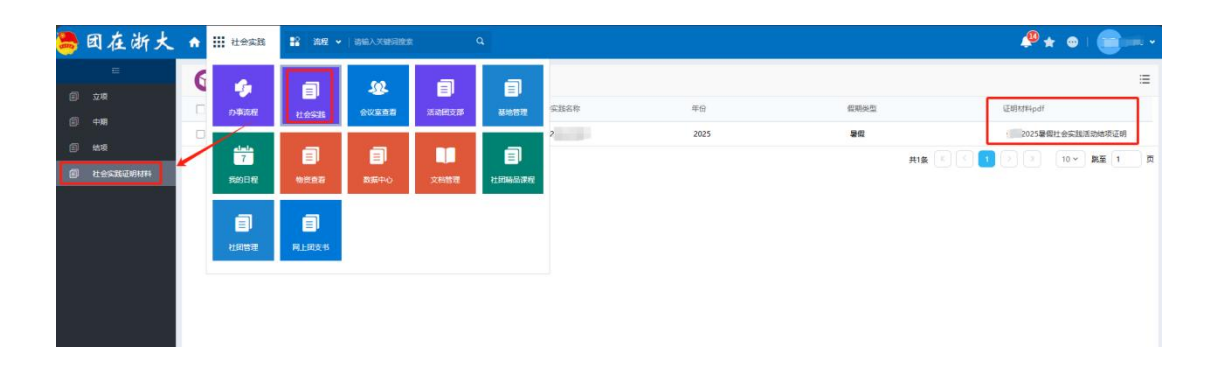